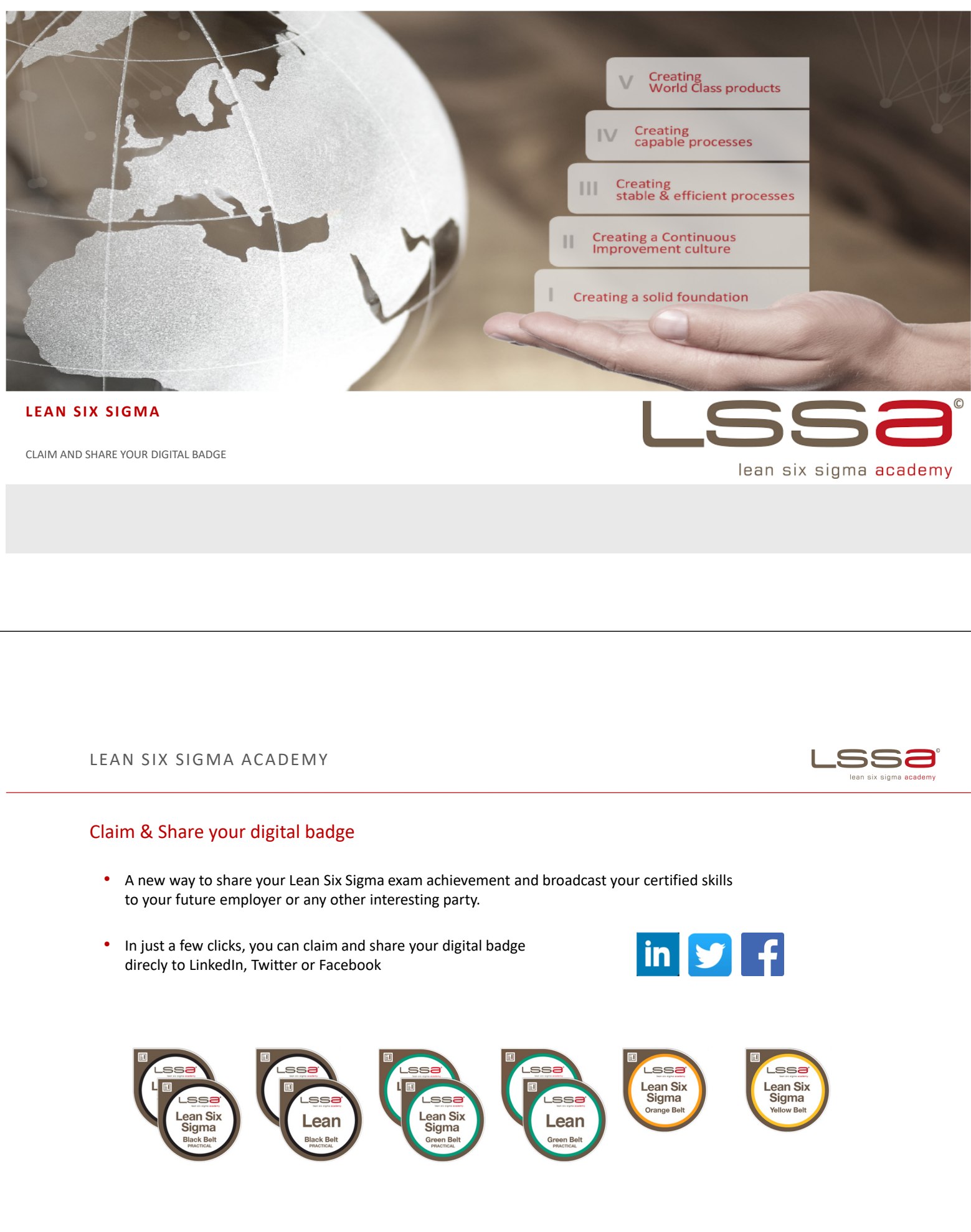

www.lssa.eu

## CLAIM & SHARE YOUR DIGITAL BADGE

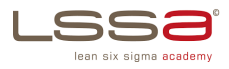

You did it! Congratulations on your achievement!

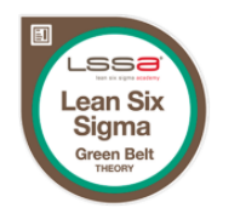

We are glad to have you onboard and have partnered with EXeed to host your badge. To claim it, you need to activate your EXeed account. Once you have activated your account you will be able to access your badge, manage your profile, and share your success with your network on social media.

Activate your account

You receive an e-mail from Lean Six Sigma Academy to activate your Exeed account.

Kind regards, Lean Six Sigma Academy Team

© LSSA 2021

## CLAIM & SHARE YOUR DIGITAL BADGE

| EXeed is f<br>will creat | For creating, issuing and managing digital badges. Issued badges te a detailed picture of your achievements and lifelong learning. |                                                               |
|--------------------------|----------------------------------------------------------------------------------------------------|---------------------------------------------------------------|
|                          | What you can do with digital badge                                                                                                 |                                                               |
| 🗸 earn digital l         | padges for skills you learn online and in person                                                                                   |                                                               |
| 🗸 have all earn          | ed badges in your profile                                                                                                    |                                                               |
| 🗸 share them v           | with your friends and colleagues on Facebook and Twitter                                                                           |                                                               |
| 🗸 add your ach           | nievements to your LinkedIn profile                                                                                                |                                                               |
|                          | Digital badges are absolutely free for you!                                                                                        |                                                               |
| Password                 |                                                                                                    |                                                               |
| Re-enter<br>password     |                                                                                                    | You are now at the Exceed platform. Please fill in a password |
| By submitting, y         | ou agree to the terms of use.                                                                                                    | and click on "ACTIVATE".                                      |

gma academy

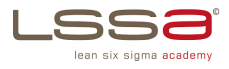

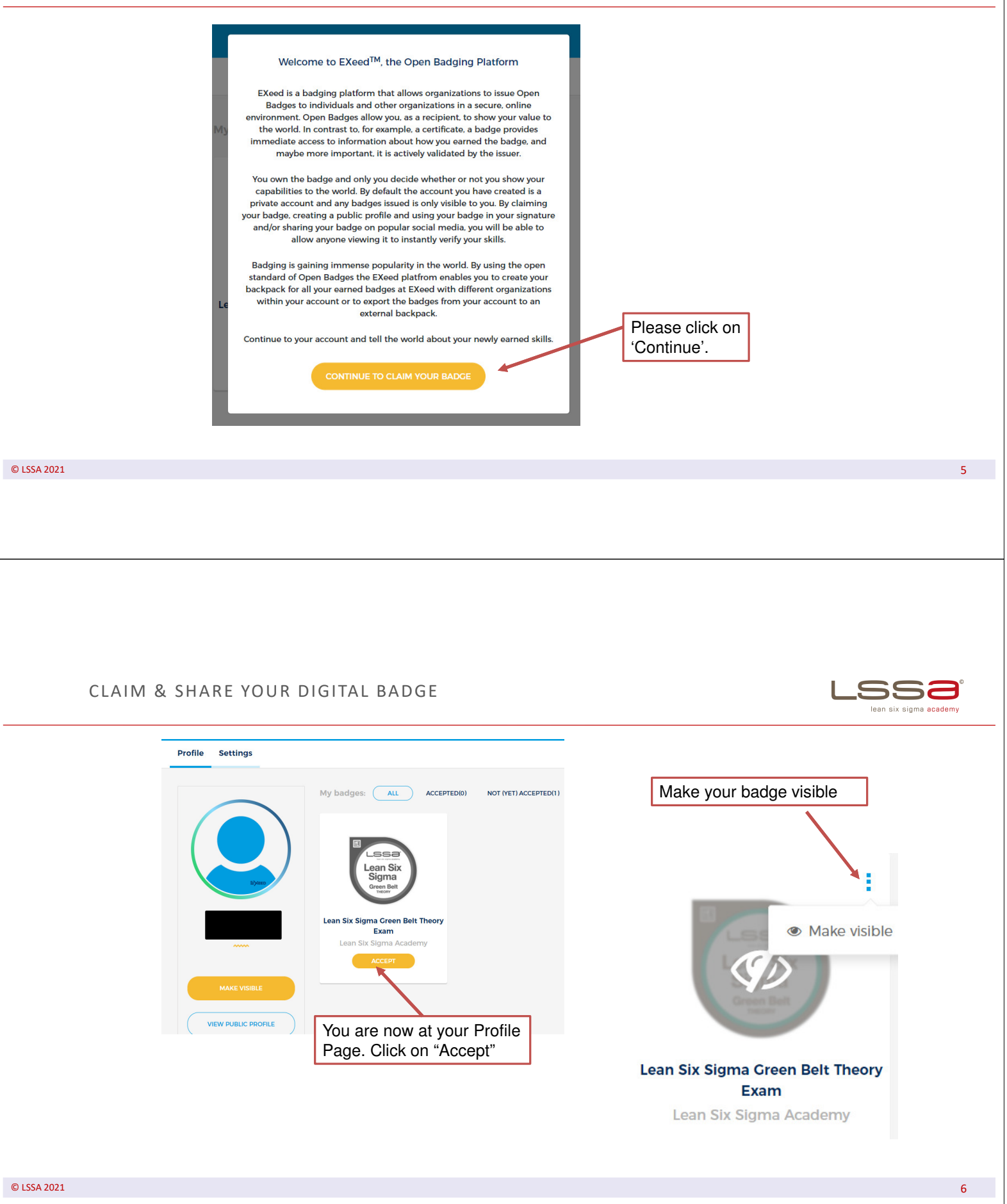

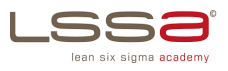

## Share your badge (Method 1, in LinkedIn)

• Go to your profil page  $\rightarrow$  Click on the three dots of the badge  $\rightarrow$  Choose the social media that you want to share

|             | Image: Second second second | s take LinkedIn as an example. |                       |
|-------------|----------------------------------------------------------------------------------------------------|--------------------------------|-----------------------|
| © LSSA 2021 |                                                                                                    |                                | 7                     |
|             |                                                                                                    |                                |                       |
|             |                                                                                                    |                                |                       |
|             |                                                                                                    |                                |                       |
|             |                                                                                                    |                                |                       |
|             | CLAIM & SHARE YOUR DIGITAL BADGE                                                                                                    |                                | aan six sigma academy |
|             | Share badge on LinkedIn                                                                                                    |                                |                       |
|             | Please click 'Add to Profile' button at the bottom of the page.<br>The system will redirect you to the 'Add certification' form on LinkedIn.<br>Use Copy/Paste feature to fill target fields from current view on the opened form.<br>Clicking on the 'Share to my newsfeed' button will allow you to directly share your badge on Linkedin's<br>newsfeed, after securely submitting your login credentials.                                                                                                    |                                |                       |
|             | Certification Name                                                                                                    |                                |                       |
|             | Lean Six Sigma Green Belt Digital badge                                                                                                    |                                |                       |
|             | Certification Authority                                                                                                    |                                |                       |
|             | Lean Six Sigma Academy                                                                                                    | Kopieer de link                |                       |
|             | Time Period                                                                                                    | T                              |                       |
|             | January 2020 - Present                                                                                                    |                                |                       |
|             | Certification URL                                                                                                    |                                |                       |
|             | https://app.exeed.pro/badge/TKopiëren Ctrl + C                                                                                                    |                                |                       |
|             | ADD TO PROFILI Afdrukken Ctrl + P                                                                                                    |                                |                       |
|             | Inspecteren Cm - Skiller 1                                                                                                    | Add to Profile                 |                       |
| @ LCCA 2024 |                                                                                                    |                                | 0                     |
|             |                                                                                                    |                                | ×                     |

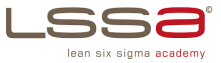

## Fill out the form (LinkedIn does not copy this information automatically) × Add licenses & certifications Fill out badge description Lean Six Sigma Green Belt Theory Exam Issuing Organization Fill out LSSA Lean Six Sigma Academy (LSSA) 4 This credential does not expire Lean Six Sigma Green Belt Theory Exam Issue Date Expiration Date LSSa Lean Six Sigma Academy (LSSA) • Decembe • Issued Dec 2020 -• 2020 See credential Credential ID Credential URL Paste here the URL https://app-exeed-ota.exin.nl/badge/ XXXXXX We no longer share changes to licenses & certifications with your network. Learn how these are shared and when Save and add another Save © LSSA 2021 9 CLAIM & SHARE YOUR DIGITAL BADGE DC lean six sigma <mark>academy</mark> Limei Hou Business Development Manager 1m • S ••• Add to your newsfeed on LinkedIn. The badge can be shared or liked. \_558 Lean Six Sigma Green Belt THEORY Lean Six Sigma Green Belt Theory Exam app-exeed-ota.exin.nl $\bigtriangleup$ Like $\bigcirc$ Comment $\leftrightarrow$ Share $\checkmark$ Send 1 view of your post in the feed Add a comment... 🙂 🖪

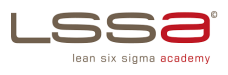

| Share your badge (N                                                                                                    | vethode 2, in ۱                                                                                                    | Exeed)                                           |                          |                           |                 |       |                                   |    |
|----------------------------------------------------------------------------------------------------|----------------------------------------------------------------------------------------------------|--------------------------------------------------|--------------------------|---------------------------|-----------------|-------|-----------------------------------|----|
| Click on your badge                                                                                                    | $e \rightarrow$ Visit the badg                                                                                               | e page $ ightarrow$ Cho                          | oose the so              | ocial media               | icon below your | badge |                                   |    |
|                                                                                                    | ISSUED BY<br>Lean Six Sigma Acad                                                                                             |                                                  | ISSUED ON<br>Dec 1, 2020 | EXPIRES ON<br>Dec 1, 2023 |                 |       |                                   |    |
| Lean Six Sigma Green<br>Belt Theory Exam                                                                                                    | <ul> <li>What it takes to earn this bar</li> <li>Badge holders have passed a r<br/>book exam and it lasts 180 mit</li> </ul> | dge<br>nultiple choice exam, scoring a<br>nutes. | minimum of 38 out of 60  | The exam is an open       |                 |       |                                   |    |
| Verified<br>A badge holder has sufficient<br>knowledge understanding and<br>application of the Lean Six Sigma<br>process improvement                                                                                      | View Additional Information Standards Lean Six Sigma Academy                                                                 |                                                  |                          |                           |                 |       |                                   |    |
| methodology, practice and<br>analytical tools to be able to work<br>effectively as the team leader of<br>Lean Six Sigma process<br>improvement projects or as a<br>member of a Black Belt process<br>improvement project. |                                                                                                    |                                                  |                          |                           |                 |       |                                   |    |
| You could share badge on:                                                                                                    |                                                                                                    |                                                  |                          |                           |                 |       |                                   |    |
|                                                                                                    | Let's take                                                                                                    | e LinkedIn a                                     | s an exan                | iple.                     |                 |       |                                   |    |
| © LSSA 2021                                                                                                    |                                                                                                    |                                                  |                          |                           |                 |       |                                   | 11 |
|                                                                                                    |                                                                                                    |                                                  |                          |                           |                 |       |                                   |    |
|                                                                                                    |                                                                                                    |                                                  |                          |                           |                 |       |                                   |    |
|                                                                                                    |                                                                                                    |                                                  |                          |                           |                 |       |                                   |    |
|                                                                                                    |                                                                                                    |                                                  |                          |                           |                 |       |                                   |    |
|                                                                                                    |                                                                                                    |                                                  |                          |                           |                 |       |                                   |    |
|                                                                                                    |                                                                                                    |                                                  |                          |                           |                 |       |                                   |    |
|                                                                                                    |                                                                                                    |                                                  |                          |                           |                 |       |                                   |    |
|                                                                                                    |                                                                                                    |                                                  |                          |                           |                 |       |                                   |    |
|                                                                                                    |                                                                                                    |                                                  |                          |                           |                 |       |                                   |    |
|                                                                                                    |                                                                                                    |                                                  |                          |                           |                 |       |                                   |    |
|                                                                                                    |                                                                                                    |                                                  |                          |                           |                 |       |                                   |    |
|                                                                                                    |                                                                                                    |                                                  |                          |                           |                 |       |                                   |    |
|                                                                                                    |                                                                                                    |                                                  |                          |                           |                 |       |                                   |    |
|                                                                                                    |                                                                                                    |                                                  |                          |                           |                 |       |                                   |    |
|                                                                                                    |                                                                                                    |                                                  |                          |                           |                 |       | M: info@lssa.eu<br>W: www.lssa.eu |    |